Sistema de inscrição pela Internet para o exame de seleção de ingresso em escolas públicas de ensino médio da Província de Kanagawa

Manual de inscrição para os candidatos ao exame especial para estrangeiros residentes na província

Para fazer a inscrição podem ser usados Kanji, hiragana, katakana, alfabetos e números. Entretanto, existem caracteres que não são compatíveis com o tipo de sistema usado por um outro computador ou celular, o que resulta em aparecimento caracteres ilegíveis. Se você inserir caracteres que não podem ser decodificados, não será possível prosseguir para a próxima tela. Digite em hiragana.

Conselho de Educação da Província de Kanagawa, Seção de Educação de Ensino Médio

Confirmação dos termos de uso e como registrar seu código de autentificação

I . Verificar os termos de uso

Leia o código 2D na "Solicitação de pré-registro para inscrição nas escolas públicas de ensino médio de Kanagawa" distribuída anteriormente e concorde com os termos e condições de uso.

Se não conseguir ler o código 2D, digite o URL em seu navegador e prossiga.

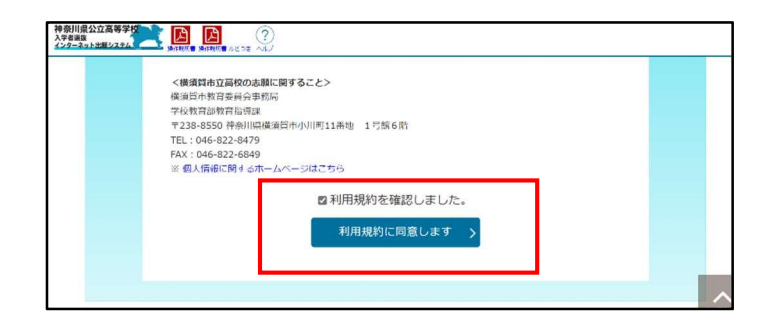

#### **2**. Registro do código de autentificação

 Quando fizer login no site do aplicativo digite o número de seu telefone celular para que você receba o "código de verificação" via SMS.

Quando você pressionar [Enviar código de teste de verificação pelo SMS], um código de teste de autentificação será enviado ao seu celular. Após inserir esse código de teste de autenticação, pressione [Next].

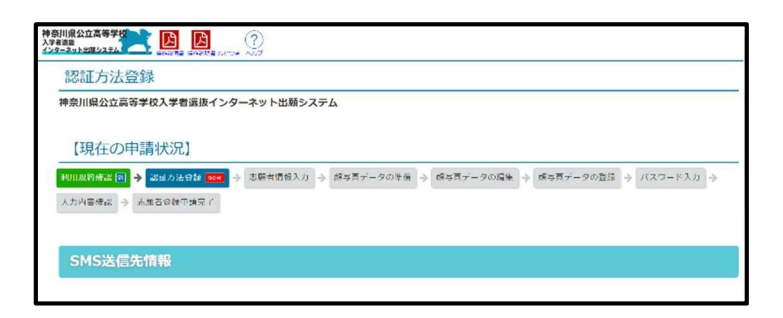

| SMS送信先情 | 報                                                                          |
|---------|----------------------------------------------------------------------------|
|         |                                                                            |
|         | ● 例:00099999999<br>※/イン無いの中和はても大力してくたさい。                                   |
| 電話番号    | ② SMS認証テストコード送信<br>※SMS認証テストコード送信<br>※SMS認証テストコードALEボタンで発行されたコードを入力してください。 |
|         | □ SMSを利用できないらはチェックを入れてください。                                                |
|         | ×~ >                                                                       |

- ③ Se o SMS não estiver disponível, assinale em "□Check if SMS is not available." Quando assinalar este item vai se abrir uma tela para serem inseridas informações do endereço de seu e-mail.
- Digite o endereço do e-mail a ser usado. Selecione na lista em (Please select) o domínio a ser escrito depois de @. Se não houver nenhum domínio na lista igual ao do seu e-mail, selecione "Other" (Outro) e digite tudo no campo antes de @.

Exemplo: XXXX@yyyyy.jp @ Other

⑤ Pressione [Confirm email address] para iniciar o aplicativo de e-mail e envie o e-mail como está. Depois de confirmar que o e-mail foi recebido, assinale em " □ Seu endereço de e-mail foi confirmado." e pressione [Next].

| MS送信先情報  |                                                                                                    |
|----------|----------------------------------------------------------------------------------------------------|
| 電話番号     | <ul> <li>例:0909999999</li> <li>※ハイフン無しの半角数字で入力してください。</li> <li>SMS認証テストコード送信</li> <li>※SMS認証テストコード送信ボタンで発行されたコードを入力してください。</li> <li>③ In SMSを利用できない方はチェックを入れてください。</li> </ul> |
| (ールアドレス情 | · · · · · · · · · · · · · · · · · · ·                                                                                                    |
| メールアドレス  | ④ (選択してください) ▼<br>その他の場合は、入力欄にドメインを再接入力してください。                                                                                                    |
|          | 確認のためメールアドレスを再入力してください<br>◎ (選択してください) ✔                                                                                                    |
|          | 下記ボタンより、入力したメールアドレスの受信テストをしてください。(ご利用徳末のメールソフトが起動します。)                                                                                                    |

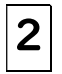

#### Solicitação de registro de candidatos

I. Inserir informações do candidato e dos pais/responsáveis

| 1    | Digite | o nome da e | scola | a em | n que |
|------|--------|-------------|-------|------|-------|
| você | está   | matriculado | (ou   | na   | qual  |
| estu | dou).  |             |       |      |       |

| 志願者登録甲                                                 | 清                                                                                     |
|--------------------------------------------------------|---------------------------------------------------------------------------------------|
|                                                        |                                                                                       |
| 【現在の申請                                                 | 伏況]                                                                                   |
| 月用規約確認 📓 🔶 🕴                                           | 程方法官員 圏 → 志願者信報入力 🚥 → 該写真データの幸福 → 該写真データの編集 → 該写真データの登録 → パスワード入力 → 入力内容確認 → 志願者登録中講完 |
| 瀬者の氏名、住所な                                              | ど各項目の入力を行い、画面下の「次へ」ボタンをクリックしてください。入力内容に間違いがなければ顔写真データの準備画面が表示されます。                    |
|                                                        |                                                                                       |
|                                                        |                                                                                       |
| 調者・保護者情報の                                              | λታ                                                                                    |
| 5顧者・保護者情報の                                             | <b>入力</b><br>23.<ださい。                                                                 |
| 5顧者・保護者情報の<br>: <mark>必須</mark> 項目は必ずご言                | <b>入力</b><br>2人ください。                                                                  |
| 5顧者・保護者情報の<br><sup>(</sup> 必須頃目は必ずご言<br>可に同たちに         | <b>入力</b><br>23ください。                                                                  |
| 5顧者・保護者情報の                                             | <b>λ</b> α<br>(λ<έξει)                                                                |
| 志願者・保護者情報の<br>※ <mark>必須</mark> 項目は必ずご言<br>所属情報        | <b>入力</b><br>23ください。                                                                  |
| も願者・保護者情報の<br>※ <mark>必須</mark> 項目は必ずご言<br>所属情報        | λ <b>π</b><br>Ιλ                                                                      |
| 志願者・保護者情報の<br>※ <mark>Ø須</mark> 項目は必ずご。<br>所属情報<br>出身校 | <b>入力</b><br>入ください。                                                                   |

Digite seu nome (nome completo)com furigana.

Os nomes do meio devem ser inseridos junto com o "sobrenome". O katakana digitado deve estar em caracteres de largura total.

③ Se houver um caractere, em seu nome ou nome do meio, que não consta no teclado, assinale em "□Sim".

| 4      | Se     | você    | estiver | cur   | sando  | о  |
|--------|--------|---------|---------|-------|--------|----|
| tercei | iro ar | io do e | nsino m | édio, | assina | le |
| "⊡ex   | pecta  | ativa   | de      | se    | form   | ar |
| (conc  | luir)" | ,       |         |       |        |    |
| ~      |        |         |         |       |        |    |

Se você já tiver se formado, assinale em "□ já formado"

**5** Digite a data de nascimento.

6 Digite o endereço.

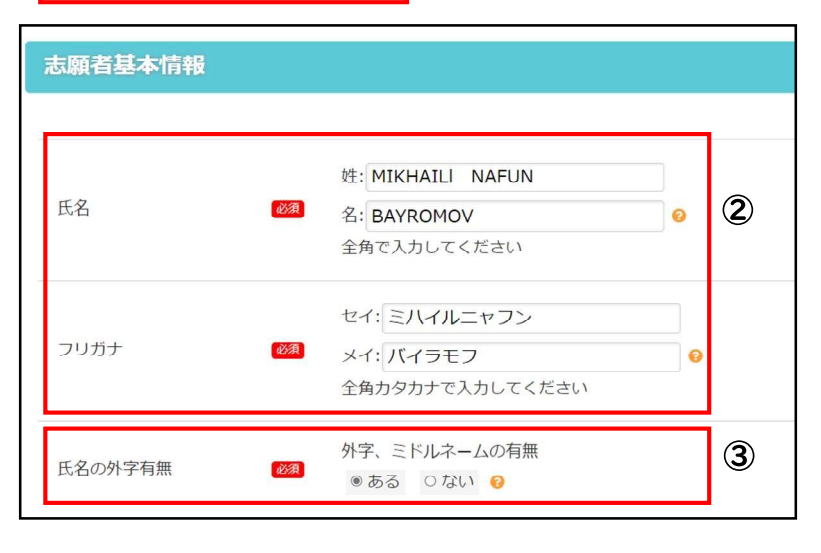

| 卒業(修了)見込/既卒 | <u>ک</u> ک      | <ul> <li>○ 卒業(修了)見込み</li> <li>● 既卒</li> <li>●</li> <li>●</li> <li>卒業(修了)年月</li> <li>2024年</li> <li>9月</li> <li>●</li> </ul> | 4 |
|-------------|-----------------|----------------------------------------------------------------------------------------------------|---|
| 生年月日        | ۵Ø              | 2009年 - 7月 - 5日 - 0                                                                                                    | 5 |
| 住所          | <b>必須</b><br>必須 | <ul> <li>□ 海外在住の方はチェックをしてください。</li> <li>〒 231 - 0023</li> <li>住所検索 ●</li> <li>都道府県: 神奈川県 ▼</li> </ul>                       | 6 |
|             | ĕA<br>T         | 市区町村: 橫浜市中区<br>地名番地: 山下町2222-2222<br>建物名・部屋番号                                                                               |   |
|             |                 |                                                                                                    |   |

⑦ Digite o número de telefone de contato.

Para os números de telefone 2 e 3, digite se necessário.

Digite o nome (nome completo) e o endereço do tutor.

Se o solicitante e o endereço forem os mesmos,

Marque se for igual ao candidato. Marque a caixa para.

 Se você pretende se mudar para um novo endereço, marque a caixa "o
 Sim" e informe o endereço para o qual pretende se mudar.

Digite o endereço para envio de uma cópia da resposta.

Marque a caixa se o endereço a ser enviado for o mesmo que o "Endereço atual" ou "Endereço de mudança planejada". Se o endereço for "outro", digite o endereço do destinatário.

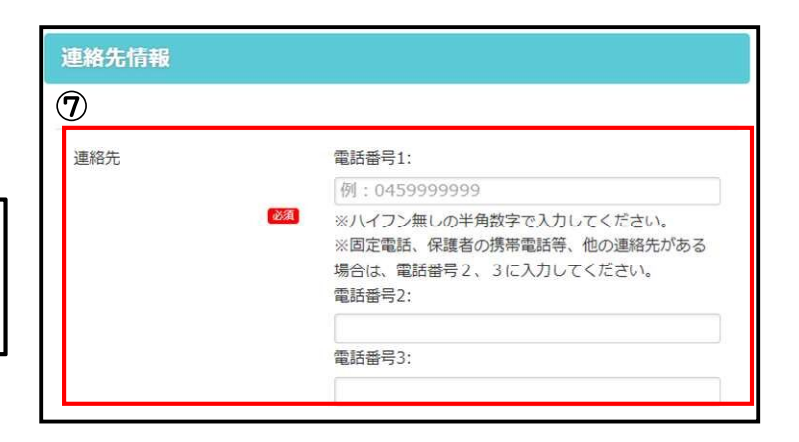

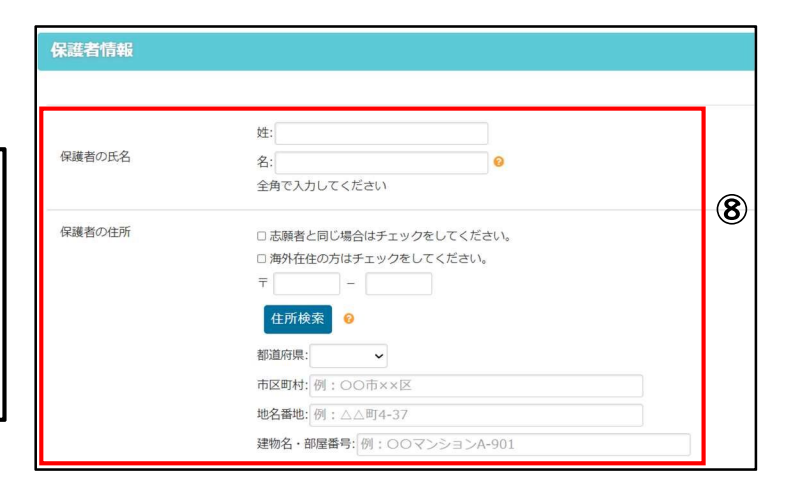

| 転居予定      | 転居予定の有                                                          | #<br>RL 0      | )         |   |  |
|-----------|-----------------------------------------------------------------|----------------|-----------|---|--|
| 答案の写し送付先  | 青報                                                              |                |           |   |  |
|           |                                                                 | ¥/4#-          |           |   |  |
| 答案の写し等送付先 | <ul> <li>34(0) (1) (1) (1) (1) (1) (1) (1) (1) (1) (1</li></ul> | 10 0転居予定先と同じ ( | ट्रायम् 🛛 | ) |  |

U Quando todas as entradas tiverem sido feitas, pressione [Next].

**2**. Registro de dados de fotos do rosto

① Carregue uma foto de seu rosto.

Você também pode carregar uma foto do seu rosto tirada ao

ativar a câmera do seu smartphone.

Observações sobre as fotografias faciais a serem usadas.

• Tamanho dos dados não superior a 2 MB.

• A qualidade da imagem é tal que ela pode ser reconhecida como o rosto da pessoa.

- Fundo branco ou de cor clara.
- Tomadas nos últimos seis meses.

② Ajuste o tamanho e a posição da foto de retrato carregada para caber na moldura, pressione [Check photo to register] e pressione [Register this photo].

| <b>No Image</b><br>ここに写真が表示されます。 |
|----------------------------------|
|                                  |
| 戻る                               |

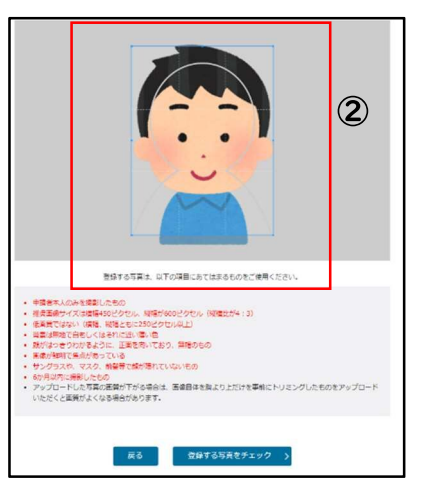

### **3**. Configuração de senha

Digite a senha usada para o login.

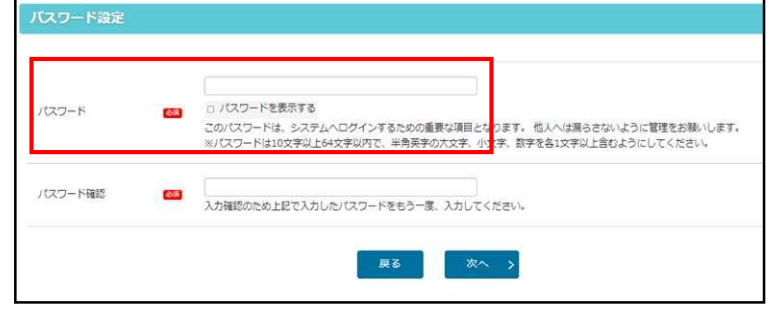

## 4. Confirmação dos detalhes de entrada

| Confirme os detalhes que você     | 相目目的確認量 ◆ 低好力な目接 圏 ◆ 点相合格化力力 圏 ◆ 周5月ダークの参集 圏 ◆ 周5月ダークの自体 圏 ◆ 周5月ダークの自体 圏 ◆ 月5月ダークの自体 圏 ◆ パンワード入力 圏 ◆ パンワード入力 圏 ◆ 入力内容を確認して、<br>高林を登録や地方ア<br>入力内容を確認して、問題しがなければ新面下の「申請する」ボタンをクリックして申請を完了してください。<br>間違いがある地合は新面下の「戻る」ボタンから内容を修正してください。 |
|-----------------------------------|----------------------------------------------------------------------------------------------------|
| inseriu e pressione [Appiy].      | <u>ま熟</u> 者・ <b>保護者情報の入力</b><br><sup>-</sup> - <mark>2 - 2001</mark><br>                                                                                                    |
|                                   | 所属情報                                                                                                    |
|                                   |                                                                                                    |
|                                   |                                                                                                    |
| [Depois de pressionar [Apply], a  |                                                                                                    |
| única coisa que pode ser alterada | 転居予定の有無<br>転居予定  ■ * なし  ●                                                                                                    |
| nos detalhes registrados é o      | 答案の写し送付先情報                                                                                                    |
| método de autenticação.           | 音楽の写し等送付先<br>書楽の写し等送付先 書 現在所と同じ ○                                                                                                    |
| Verifique cuidadosamente!         | 反る 中語する >                                                                                                    |

【現在の申請状況】

## 5. Solicitação preenchida para registro de candidato

 Verifique o número de registro de 12 dígitos e anote-o em um memorando ou similar para não esquecê-lo.

O URL para fazer login no sistema de aplicativos da Internet também será exibido, portanto, anote-o também.

| 【現在の申請状況】                                                                                                    |            |
|----------------------------------------------------------------------------------------------------|------------|
| 利用規約編集 (注) → 「単語力法自由 (注) → 「加加自動用人力 (注) → 「加加自一 → の注意 (注) → 「加加自一 → 「加加自一 → 「加加自一 → 「加加日」 → 「加加日」 → 「加日」 → 「加加日」 → □ → □ → □ → □ → □ → □ → □ → □ → □ → | 入力内容確認 📓 🔶 |
| <b>志期首告前中</b> 項完了 <b>注</b>                                                                                                    |            |
| <ul> <li>         ・</li></ul>                                                                                                    |            |
| あなたの登録最時です。<br>●●●●● × × × × ・ 一◆◆■■<br>神奈川県公立高等学校入学査選抜インターネット出版システム ログインURL                                                                                                    |            |
| 登録高号・URLダウンロード ②<br>ダウンロードしたPDFに記載している登録最号・URLはロ 個に必要です。大切に保留してください。                                                                                                    |            |
|                                                                                                    |            |
| 【神奈川県公立高等学校入学者選抜インターネット出願システ                                                                                                    | ۲]         |
| ログイン情報のご案内                                                                                                    |            |
| システムヘログインする際に必要となる情報についてご連絡します。                                                                                                    |            |

神奈川県公立高等学校入学者選抜インターネット出願システム

ログインURL:

ログインには、以下の登録番号と、志願者登録申請時に設定したパスワードが必要です。

登録番号: ●●●●-××××-◇◆■■

この情報は、志願期間中、および合格発表や高校への入学手続きをするまで使用します。 大切に保管ください。

Pressione [Registration number and URL download] para fazer o download do arquivo em formato PDF.

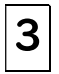

## Login do candidato

 Digite seu número de registro e senha de 12 dígitos.

Pressione [Receive verification code]; um código de verificação de 4 dígitos será enviado para seu SMS ou e-mail.

③ Digite o código de autenticação enviado a você e pressione [Login].

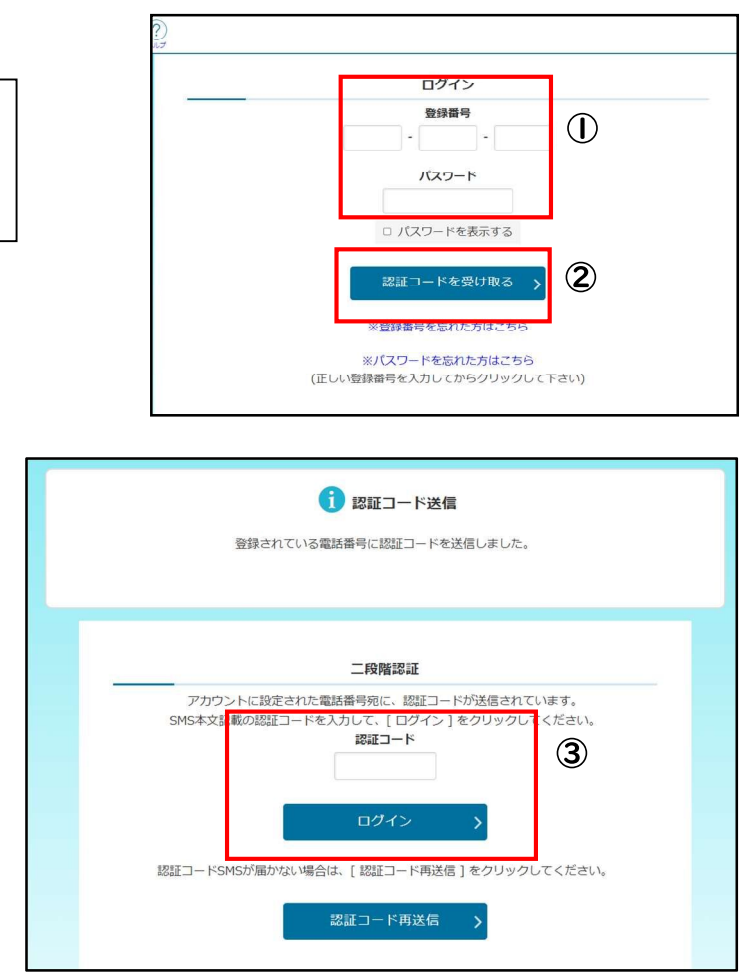

# 4

#### Sobre a tela do menu do candidato

 A seção "Avisos" mostra os detalhes dos procedimentos concluídos e outras informações.

② "Suas informações de registro" mostram suas qualificações aprovadas e outras informações após a conclusão de sua solicitação de aprovação de elegibilidade e confirmação de elegibilidade para ofertas especiais.

| インターネット出版システム                       | RURRE LEDA ALT BELIEBU          |                        |           |
|-------------------------------------|---------------------------------|------------------------|-----------|
| 1                                   | 神奈川県<br>入学者選想<br>インターネッ         | と公立高等学<br>え<br>い出願システィ | 2校        |
| <b>i</b> お知らt                       | <u> 見</u>                       |                        |           |
| 2024年09月06日(                        | 08:53 NEW 志韓直格 (海外場面生徒特別幕       | 集)が登録されました。            |           |
| 2024年09月06日(                        | 08:53 NEW 志韓資格(在原外国人專特別募        | 集)が登録されました。            |           |
| 2024年09月05日:                        | 20:33 NEW <u>志韓者基本情報の確認が完了し</u> | ました                    |           |
| 4                                   |                                 |                        |           |
| □ ぷ あなたの                            | D登録情報                           |                        |           |
| 志願入力、申請(                            | はされていません。                       |                        |           |
| 資格の承認決況。                            |                                 |                        |           |
| 海外 在黑                               |                                 |                        |           |
|                                     |                                 |                        |           |
| ■ 志願手                               | 続                               | 高志                     | 願者基本情報    |
|                                     | 5願情報の入力/修正                      | <u>ک</u>               | 志願者基本情報確認 |
| <ul> <li> 志騎情報の作成、修 </li> </ul>     | 正および申請(提出)を行います。<br>保存ができます。    | • 志願者基本(               | 青嶺を確認します。 |
| <ul> <li>A / 10/07/01/1.</li> </ul> |                                 | 0                      | 十四大甘土桂和太王 |

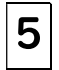

Inserção de informações sobre o aplicativo

I . Insira as informações do aplicativo

① Verifique se você está conectado à sua conta.

② Verifique se [Prefeitura em que reside] é exibido na seção [Status da aprovação da elegibilidade] de [Suas informações de registro].

Aqueles que solicitaram a aprovação de sua elegibilidade (Formulário 15 ou Formulário 18) verão [Nº 15] ou [Nº 18] juntamente com [prefeitura de residência].

③ Pressione [Enter/modificar informações do aplicativo].

 A categoria de recrutamento, selecione "Recrutamento especial para estrangeiros residentes na província".
 Na categoria do curso, escolha entre "período integral" e "regular".

|                                                                                                    |                                                                                                    | $(\mathbf{I})$              |                                                                                                    |
|----------------------------------------------------------------------------------------------------|----------------------------------------------------------------------------------------------------|-----------------------------|----------------------------------------------------------------------------------------------------|
| 神奈川県公立高等学校<br>入学者選進<br>インターネット出展システム                                                                                                    |                                                                                                    |                             | かもめ第一中学校 神奈川ガブリエル 太郎                                                                                                    |
|                                                                                                    | 神奈川県公<br>入学者選抜<br>インターネット                                                                                                    | 、立高等学校<br>出願システム            | Ŷ                                                                                                    |
| 1 お知らせ                                                                                                    | 一覧                                                                                                    |                             |                                                                                                    |
| 2024年09月06日 08:5:                                                                                                    | 3 NEW 志願直稿(海外偏国牛硬特別募集)。                                                                                                    | 「登録されました。」                  |                                                                                                    |
| 2024年09月06日 08:53                                                                                                    | 3 NEW 志願資格(在県外国人等特別募集) 1                                                                                                    | 「登録されました。」                  |                                                                                                    |
| 2024年09月05日 20:33                                                                                                    | 3 NEW 志願者草本情報の確認が完了しました                                                                                                    |                             |                                                                                                    |
| □     □     ☆     おなたの登                                                                                                    | 録情報                                                                                                    |                             |                                                                                                    |
| 志願入力、申請はされ<br>資格の承認状況:                                                                                                    | にていません。                                                                                                    |                             |                                                                                                    |
| 海外 在黑                                                                                                    |                                                                                                    |                             |                                                                                                    |
| ■ 志願手続                                                                                                    |                                                                                                    |                             | 者基本情報                                                                                                    |
| ▶ 志願                                                                                                    | 情報の入力/修正 >                                                                                                    | Â                           | 志願者基本情報確認 >                                                                                                    |
| <ul> <li>入力内容は、下書さ保存が</li> </ul>                                                                                                    | できます。<br>「できます。                                                                                                    | <ul> <li>志助者基本情報</li> </ul> |                                                                                                    |
|                                                                                                    |                                                                                                    |                             | 心願石基本情報変更 >                                                                                                    |
| <b>E2</b> *                                                                                                    | 的111有報確認 >                                                                                                    |                             | and the second second sec |
| 主願した                                                                                                    | 內付 信報 健認 >                                                                                                    |                             |                                                                                                    |
| 志願入力                                                                                                    | 州小市教(推認) >                                                                                                    |                             |                                                                                                    |
| <ul> <li>志願入力</li> <li>※ 100 項目は必ずご記入</li> <li>学校</li> </ul>                                                                                                    | MN16数0422 ><br>ください。<br>かもめ第一中                                                                                                    | 学校                          |                                                                                                    |
| <ul> <li>志願入力</li> <li>※</li> <li>※</li> <li></li> <li>※</li> <li>※<td>内小博教確認 &gt;                                                                                                    &lt;</td><td>学校<br/>エル 太郎</td><td></td></li></ul>                          | 内小博教確認 >                                                                                                    <                                                                          | 学校<br>エル 太郎                 |                                                                                                    |
| <ul> <li>志願入力</li> <li>※ ※ ※ ※ ※ ※ ※ ※ ※ ※ ※ ※ ※ ※ ※ ※ ※ ※ ※</li></ul>                                                                                                    | (ください。<br>かもめ第一中<br>神奈川ガブリ<br>(4)<br>(ロボ外風人専術)                                                                                                    | 学校<br>エル 太郎                 |                                                                                                    |
| <ul> <li>志願入力</li> <li>※</li> <li>※<!--</td--><td>N1/ip数確認 &gt;                                                                                                    <p< td=""><td>学校<br/>エル 太郎</td><td></td></p<></td></li></ul> | N1/ip数確認 > <p< td=""><td>学校<br/>エル 太郎</td><td></td></p<>                                                                                                    | 学校<br>エル 太郎                 |                                                                                                    |
| <ul> <li>志願入力</li> <li>志願入力</li> <li>学校</li> <li>氏名</li> <li>募集区分</li> <li>課程区分</li> <li>志願高校</li> </ul>                                                                                                    | 水り信報役住認 > べださい。 がもめ第一中 神奈川ガブリ ④ @ 在然外園人専特 ● 章 全日 マ ● ⑤ ◎ 然の表現(全日)                                                                                                    | 学校<br>エル 太郎<br>INHEI ▼      |                                                                                                    |
| <ul> <li>志願入力</li> <li>茶</li> <li>茶</li> <li>茶</li> <li>菜</li> <li>菜<!--</td--><td>(人ださい。<br/>かもめ第一中<br/>神奈川ガブリ<br/>(④) (正治外国人専術<br/>(⑤) (三) (三) (三) (三) (三) (三) (三) (三) (三) (三</td><td>学校<br/>エル太郎</td><td></td></li></ul>                                                                                                    | (人ださい。<br>かもめ第一中<br>神奈川ガブリ<br>(④) (正治外国人専術<br>(⑤) (三) (三) (三) (三) (三) (三) (三) (三) (三) (三                                                                                                    | 学校<br>エル太郎                  |                                                                                                    |
| <ul> <li>志願入力</li> <li>茶願入力</li> <li>学校</li> <li>氏名</li> <li>募集区分</li> <li>課程区分</li> <li>志願高校</li> <li>志願学科・コース・1</li> <li>国籍情報</li> </ul>                                                                                                    | ペンパー目数0年232     >       、ください。     かもめ第一中       神奈川ガブリ     (4)       (4)     (5)       (5)     (6)       (5)     (6)       (5)     (6)       (5)     (6)       (5)     (6)       (5)     (6)       (7)     (21)       (4)     (6)       (5)     (6)       (6)     (7)       (6)     (7)       (7)     (7)       ※日本国籍と     (7)       (5)     (5) | 学校<br>エル 太郎<br>11月至 ▼       | 、日本ではない方の国を選択してくたけ                                                                                                    |

A opção "Recrutamento especial para estrangeiros em províncias" só estará disponível depois que a escola de ensino médio na qual você pretende se inscrever confirmar sua elegibilidade para o recrutamento especial.

(5) Selecione a escola de ensino médio de sua escolha e o departamento, curso ou departamento para o qual deseja se inscrever

Trabalhe devagar e com cuidado para garantir que você não cometa o erro de escolher a escola de ensino médio errada para se inscrever.

6 Digite "nationality" (nacionalidade).

Selecione sua nacionalidade na lista. Se você tiver nacionalidade japonesa e estrangeira, selecione a nacionalidade estrangeira. Se sua nacionalidade não estiver na lista, selecione "Other" (Outro). Se você selecionar "Other", será exibido um campo para inserir o nome do país.

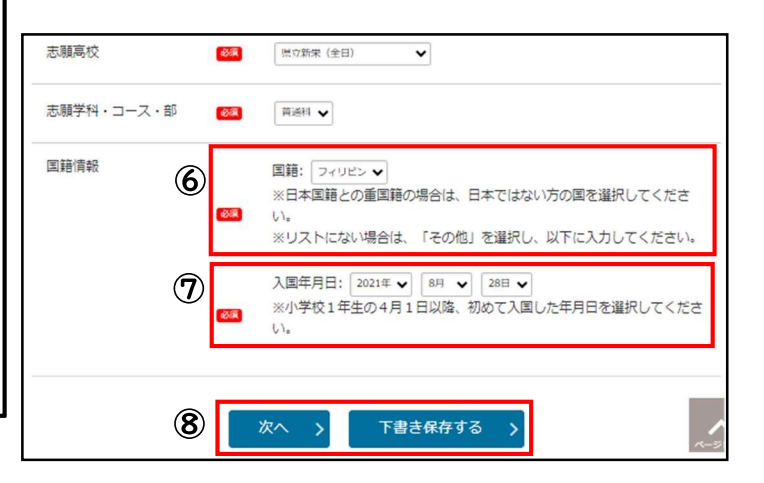

1 Registre a data de entrada.

Para a data de entrada, escolha a data da primeira entrada após 1º de abril do primeiro ano do ensino fundamental.

Se estiver se candidatando às escolas de ensino médio municipais de Yokohama e Kawasaki, será exibida a seção "Classificação de acordo com os regulamentos do distrito escolar". Se estiver se inscrevendo no recrutamento especial para estrangeiros residentes na província, selecione "Artigo 3".

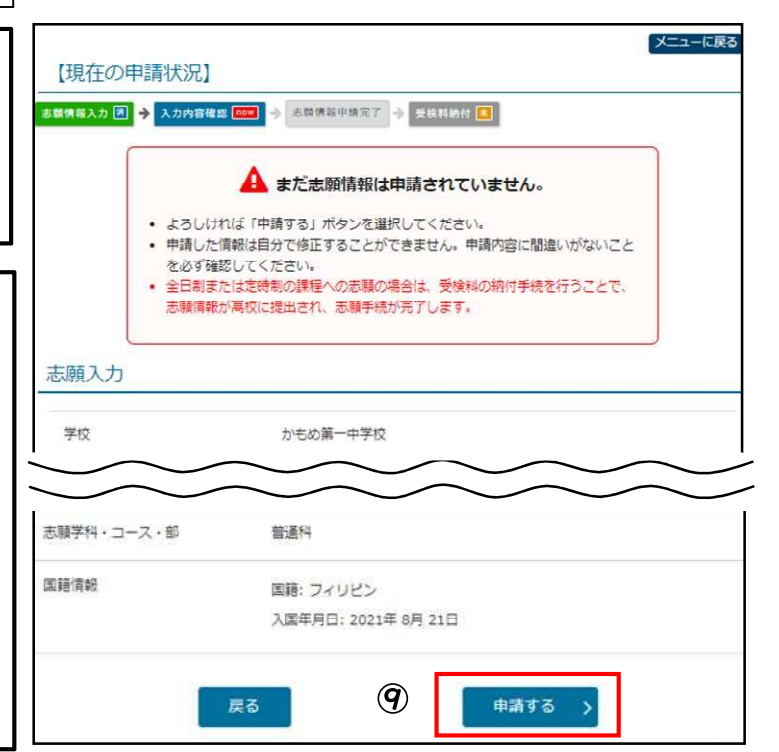

 Quando terminar de inserir as informações, pressione [Avançar]. Para salvar o rascunho uma vez, pressione [Salvar rascunho].

(9) Verifique lenta e cuidadosamente se as informações inseridas estão corretas e, se não houver erros, pressione [Apply].

#### **2**. Pagamento da taxa de exame

① Se desejar pagar a taxa do exame imediatamente após preencher a solicitação de informações sobre a solicitação, pressione [Pay examination fee].

| 0                                                                                                    |   |
|----------------------------------------------------------------------------------------------------|---|
| <ul> <li>志願消報の受付が完了しました。</li> <li>今後の志頼消報の進歩については、メニュー画面よりご確認頂けます。</li> <li>「受検料納付」のボタンから給付手続をお願いします。</li> </ul> | ( |
| 受検料納付                                                                                                    |   |

<u>Se você esquecer de pagar a taxa do exame, as informações da sua inscrição não poderão ser</u> <u>enviadas para a escola de ensino médio e você não poderá fazer o exame.</u>

Pagar a taxa do exame o mais rápido possível.

② Se você não pagou a taxa de exame imediatamente após preencher a solicitação de informações sobre a solicitação, pressione [Payment of examination fee] (Pagamento da taxa de exame) na tela do menu para prosseguir para a tela de pagamento.

③ Siga as instruções na tela para concluir o procedimento de pagamento.

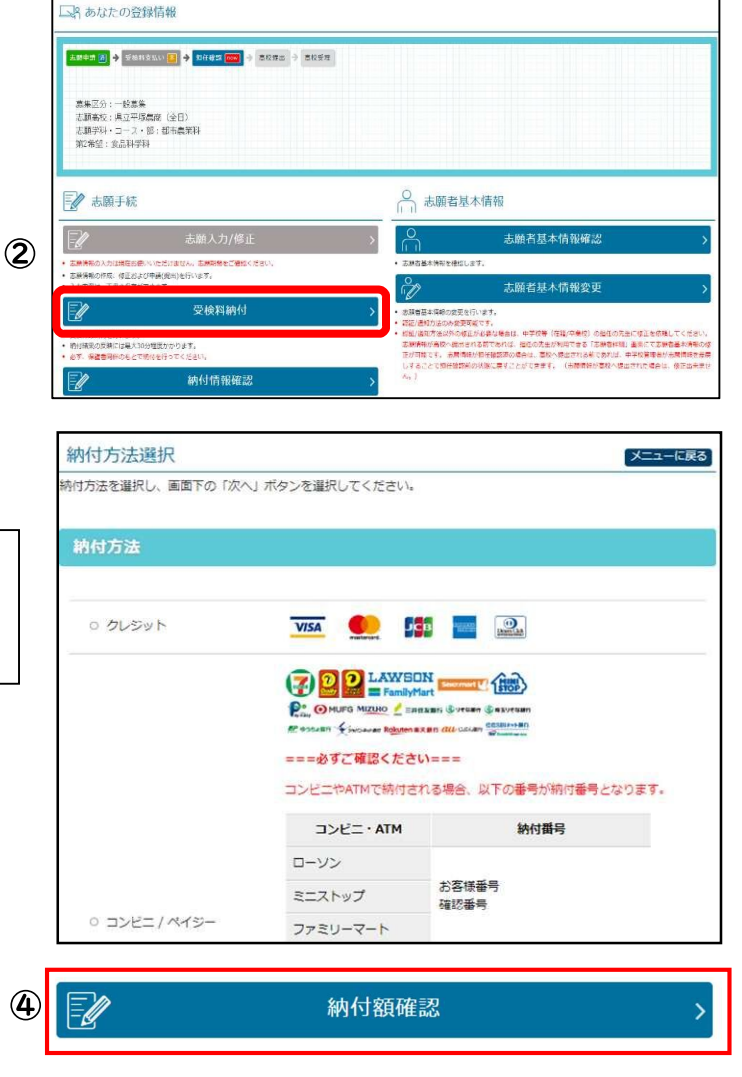

É possível verificar o status do pagamento em [Check payment amount] na tela de menu.

#### Inserção de informações sobre mudanças de aplicação

6

Você pode alterar sua inscrição inscrevendo-se na Seção de Educação de Ensino Médio do Conselho de Educação da Província de Kanagawa. Leve um dispositivo (por exemplo, um smartphone) que permita fazer login no site de inscrição.

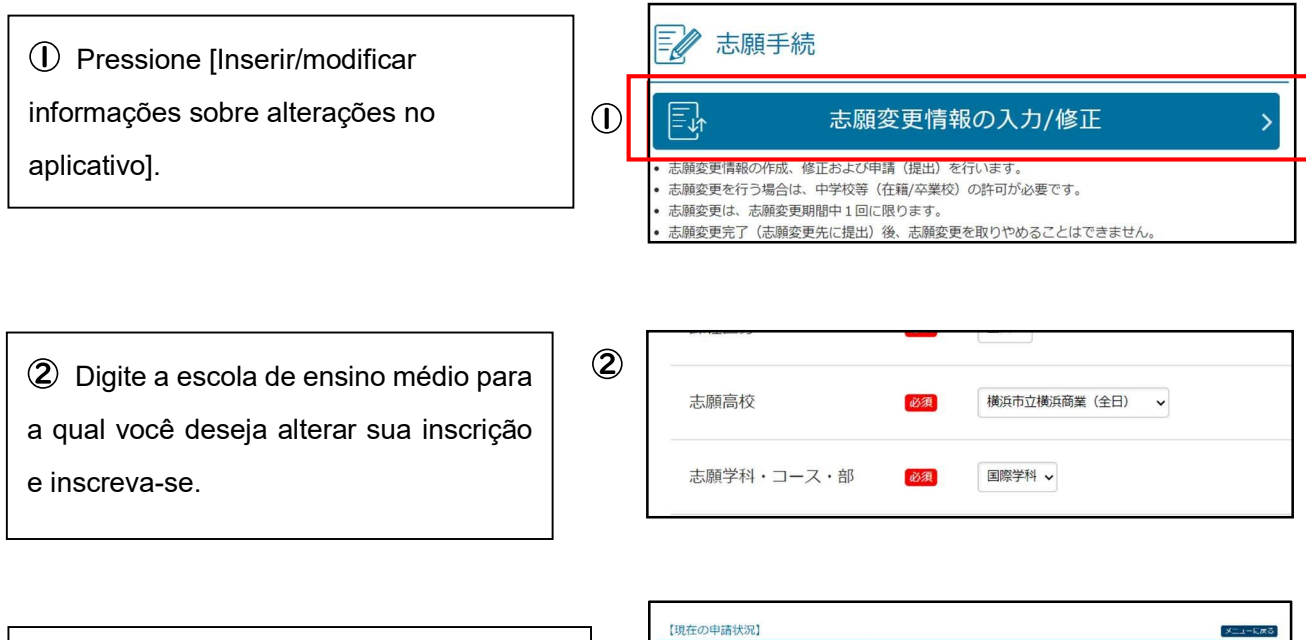

③ Se você precisar pagar a taxa do exame, [Payment of examination fee] será exibido.

| ■情報入力 🛐 🔶 入       | 007482 2 → 38764+457                                                                                                    |   |
|-------------------|----------------------------------------------------------------------------------------------------|---|
|                   | • ANTROCHUTZ (CALLE:         • #ADARDARDIN, CALLE:         • #ADARDARDIN, CALLE:         • #ADARDARDIN, CALLE:         • TRANSMOTOR CALLE:         • TRANSMOTOR CALLE | 3 |
| 2                 | 受検料納付                                                                                                    |   |
| - High control of | 变模料納付<br>5.                                                                                                    |   |

Impressão de comprovantes de exame e informações pessoais de inscrição

I . Impressão de formulários de exame

7

① Quando o período para impressão do formulário de exame terminar, você poderá pressionar [Print Examination Form].

② Se você tiver uma impressora, pressione [Print from PDF] para imprimir o arquivo PDF.

③ Você também pode imprimir em várias copiadoras em lojas de conveniência.

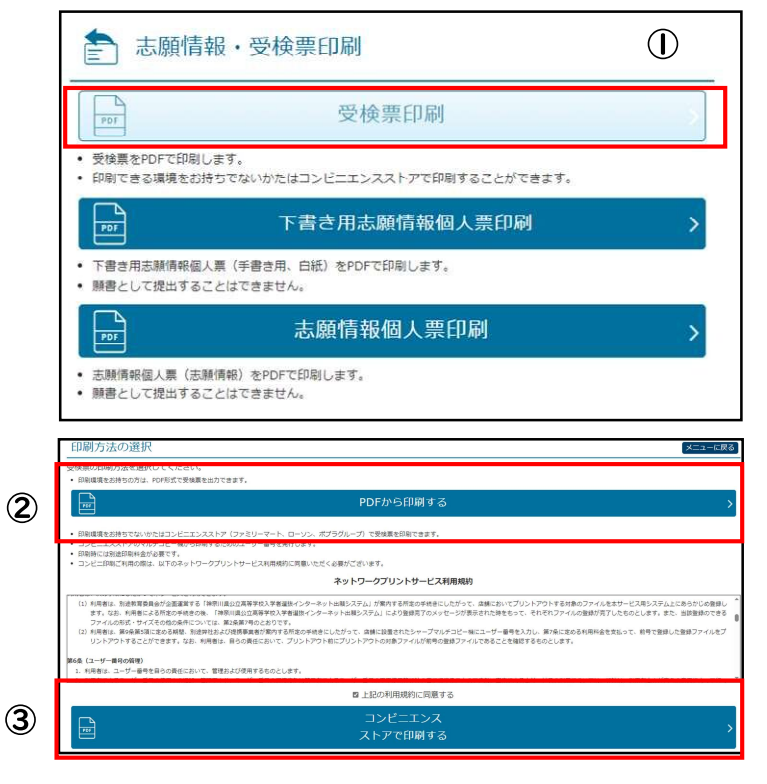

2. Impressão de formulários de inscrição individuais

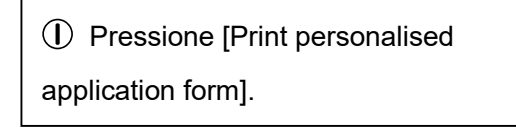

② O método de impressão é o mesmo do formulário de exame.

A impressão do formulário pessoal de informações da solicitação é opcional.

| <b>吉</b> 志願情報                                       | 報・受検票印刷                                 |   |
|-----------------------------------------------------|-----------------------------------------|---|
| - Idq                                               | 受検票印刷                                   | > |
| <ul> <li>受検票をPDFで印刷し</li> <li>印刷できる環境をお持</li> </ul> | ッます。<br>きちでないかたはコンビニエンスストアで印刷することができます。 |   |
| PDF                                                 | 下書き用志願情報個人票印刷                           | > |
| <ul> <li>下書き用志願情報個人</li> <li>願書として提出するこ</li> </ul>  | ∖票(手書き用、白紙)をPDFで印刷します。<br>ことはできません。     | Û |
| वव                                                  | 志願情報個人票印刷                               | > |
| <ul> <li>志願情報個人票(志願</li> <li>願書として提出するこ</li> </ul>  | 頃情報)をPDFで印刷します。<br>ことはできません。            |   |

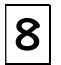

#### Anúncio de aceitação

① No início do anúncio, no dia do anúncio de aceitação, você poderá pressionar o botão na parte superior da tela de login para ir para a página do anúncio de aceitação.

 Digite a escola de ensino médio, o número de registro, o número do exame e a data de nascimento e pressione [Mostrar resultados].

|         | 合格発表のお知らせ                   |
|---------|-----------------------------|
| 入学者選抜の合 | <b>査結果は以下のボタンからご確認ください。</b> |
|         | 一般(全定通)発表                   |
|         | ログイン                        |
|         |                             |
|         | パスワード                       |
|         |                             |
| 高校      | 県立白山(全日) 🖌 🖌                |
| 登録番号    |                             |
| 受検番号    |                             |
|         | 2009年 • 1月 • 1日 •           |
| 生年月日    | ~                           |

③ O resultado da aceitação/rejeição é exibido. Pague a taxa de inscrição de acordo com a orientação recebida de sua escola de ensino médio.

| < Referencia para mais detaines > |                                                                     |  |
|-----------------------------------|---------------------------------------------------------------------|--|
| Conteúdo                          | Referente                                                           |  |
| Assuntos relacionados às          | Instruções de operação e Ajuda na parte superior da tela de login   |  |
| instruções de operação            | linstruções de operação e Ajuda na parte superior da tela de login. |  |
| Assuntos relacionados ao          |                                                                     |  |
| procedimento de                   | 'Guia de aplicação' (publicado no final de novembro e dezembro).    |  |
| solicitação                       |                                                                     |  |

## <Referência para mais detalhes>

#### <Detalhes de contato>

| Conteúdo                                                                 | informações de contato                                                                                                    |
|--------------------------------------------------------------------------|----------------------------------------------------------------------------------------------------|
| Assuntos relacionados à<br>operação do site e das telas<br>do aplicativo | <ul> <li>Help Desk do aplicativo de Internet da Kanagawa Public High School</li> <li>Telefone: 050-3501-6252</li> <li>E-mail: "Entre em contato conosco" na parte superior da tela após o login.</li> <li>Período: 8 de novembro de 2024 a 7 de março de 2025, das 9h às 17h.</li> <li>(Excluindo sábados, domingos, feriados e feriados de fim de ano e Ano Novo (29 de dezembro de 2024 - 3 de janeiro de 2025)).</li> </ul> |
| Assuntos relacionados à seleção de candidatos para admissão              | Conselho de Educação da Província de Kanagawa, Secretaria de Educação,<br>Departamento de Orientação, Divisão de Educação de Ensino Médio.<br>Tel: 045-210-8084                                                                                                    |
| Outros                                                                   | Os detalhes de contato dependem da natureza da consulta.<br>Verifique os detalhes de contato listados nas Instruções de Operação e no Manual de<br>Aplicação, que estão listados nas referências acima.                                                                                                    |